### Töötamise register moodulis RAPID PERSONAL Majandustarkvara RAPID juhend

1. juulil 2014 jõustus maksukorralduse seaduse muudatus, millega loodi maksuameti juures **töötamise register**. Senine töötajate registreerimine haigekassa süsteemis lõpetati 30. juunil. Haigekassa andmed kanti automaatselt üle uude registrisse. Alates juulist enam töötaja andmeid haigekassasse sisestama ei pea.

**Töötamise registrisse tuleb kanda kõik isikud, kellele ettevõte tööd pakub**: töölepinguga töötajad, käsundus- või töövõtulepinguga töötavad isikud, püsitasuga juhatuse liikmed, igakuist tasu mittesaavad juhatuse liikmed ja äriühingus töötavad vabatahtlikud.

Töötamise alustamisel kantakse andmed registrisse kuni 3 kuud enne töötaja tööle asumist, aga <u>hiljemalt</u> enne töötaja faktilist tööle asumist. Töötamise alustamisel on registrisse kantavad andmed: töötaja isikukood, töötamise liik, lepingu tähis ja töötamise alguse kuupäev. Registrisse kantud isiku lepingule omistatakse unikaalne registrikande number.

**Töötamise peatumine tuleb kanda registrisse 10 päeva jooksul.** Peatumise puhul kantakse registrisse töötamise peatumise algus- ja lõpukuupäev ning peatumise alus. Töötamine peatub näiteks lapsehoolduspuhkuse ja ajateenistuse perioodiks.

Töötamise lõpetamine tuleb kanda registrisse 10 päeva jooksul. Lõpetamise puhul kantakse registrisse töötamise lõpetamise kuupäev ja alus, mis viitab seaduse paragrahvile ja punktile.

Põhjalikumalt saate lugeda Töötamise registrist (lühidalt TÖR) maksuameti veebis siin.

Majandustarkvaras RAPID hakkab suhtlema uue töötamise registriga moodul RAPID PERSONAL.

### Kui teie ettevõttes on üle 5 töötaja, siis kasutage moodulit RAPID PERSONAL andmevahetuseks Töötamise registriga.

Kui te ei kasuta moodulit RAPID PERSONAL, siis teete mõttetut andmete topeltsisestust: esmalt RAPIDisse, siis emaksuameti keskkonnas Töötamise registrisse. Kui teie ettevõttes on üle 5 töötaja ja Te veel ei kasuta moodulit RAPID PERSONAL, siis palun küsige meilt seda!

Alustage toimetamist RAPIDis Töötamise registriga kolme üksteisele järgneva sammuna:

- <u>Töötamise registri ettevalmistustööd</u>. Töötamise register nõuab tööandjalt täpsemaid andmeid töötavate isikute kohta, seega on vaja RAPIDis isikute andmeid veidi täiendada. Loe edasi >>
- Kuidas kiiresti ja lihtsalt kontrollida kas kõik töötajad on registris? Maksuamet kandis automaatselt haigekassas registreeritud töötajad 30. juuni õhtul töötamise registrisse. RAPID pakub võimaluse lihtsalt ja kiiresti kontrollida kas kõik töötajad on töötamise registris. Loe edasi >>
- Kuidas kanda paari hiireklikiga töötamise registrisse kõik töötajad, keda seal veel pole?
   juulil puuduvad töötamise registrist veel töötajad, kes ei ole soovinud ravikindlustust: võlaõigusliku lepinguga isikud, püsitasudeta juhatuse liikmed ja vabatahtlikud. Sellised töötajad peab nüüd lisama töötamise registrisse. Loe edasi >>

NB! Kui teie ettevõttes on töötajate arv 5 või vähem ja stabiilne, siis võite toimetada töötamise registriga otse emaksuametis. Viie või vähema töötaja puhul mooduli RAPID PERSONAL kasutamine ei anna olulist tööaja kokkuhoidu. Samas võite ikka kasutada moodulit RAPID PERSONAL.

Juhend koostatud 30.06.2014. Täiendatud 02.07.2014.

# I Töötamise registri ettevalmistustööd

#### UUENDAMINE

Uuendage tavapäraselt RAPID FINANTS ja RAPID PALK.

Kui teete tarkvara uuendamist esimest korda, siis lugege juhendit TT Tarkvara kodulehelt siin.

#### ANDMETE TÄIENDAMINE TÖÖTAMISE REGISTRI JAOKS

Töötamise register nõuab tööandjalt täpsemaid andmeid töötavate isikute kohta, seega täiendage RAPIDis isikute andmeid.

Käivitage **RAPID PALK** ja logige sisse. Edasi <u>Isikute andmed</u>. Avage topeltklikiga esimese isiku kaart ekraanile.

### 1) tööleht Isiklikud andmed: Kodakondsus

Programm lisas automaatselt kõigile isikutele kodakondsuseks Eesti.

Kõigil töötajatel, kellel ei ole eesti kodakondsust, märkige ise vajalik riik. **Halli passi** omanikel valige <u>Määratlemata kodakondsus</u>. Lisaks märkige välismaalastel ka linnuke <u>Tähtajatu elamisluba</u> või mitte.

Välismaalastel vaadake üle ka tööleht Maksud: Residendi riik ja vajadusel TÖRi lisainfo vastavalt välismaalaste seadusele.

### 2) tööleht Leping: Töötamise liik

Töötamise liik on sarnane varem RAPIDis olnud töölepingu tüübiga. Nüüd on vaja määrata töötamise liik lähtuvalt Töötamise registri nõuetest. Võimalikud töötamise liigid on:

Tööleping - samaväärne varasema samanimelise lepingu tüübiga.

Tähtajaline tööleping - samaväärne varasema samanimelise lepingu tüübiga.

Töövõtu- või käsundusleping ravikindlusega – antud liik märkige isikule, kes töötab ettevõttes võlaõigusliku lepinguga ja tööandja kohustub maksma sotsiaalmaksu riigile vähemalt minimaalses kuumääras ning töötaval isikul on ravikindlustus. Varem oli RAPIDis lepingu tüübiks 'Töövõtuleping' ja maksustamine seadistati eraldi.

<u>Töövõtu- või käsundusleping ravikindluseta</u> – isikuga on sõlmitud võlaõiguslik leping, mille puhul tööandjal ei ole kohustust maksta sotsiaalmaksu miinimumi ja töötaval isikul ei ole ravikindlustust.

Juhatuse liige ravikindlusega – ettevõtte juhatuse või kontrollorgani liikme leping ja tööandja kohustub maksma sotsiaalmaksu riigile vähemalt minimaalses kuumääras ning isikul on ravikindlustus. Varem oli lepingu tüübiks 'Juhatuse liige' ja maksustamine seadistati eraldi.

Juhatuse liige ravikindluseta - ettevõtte juhatuse või kontrollorgani liikme leping, mille puhul tööandjal ei ole kohustust maksta sotsiaalmaksu miinimumi ja töötaval isikul ei ole ravikindlustust.

Avalik teenistus (ATS) – isik töötab ametnikuna Avaliku Teenistuse seaduse alusel.

Valla- või linnavalitsuse liige, KOVi volikogu liige – isik on kohaliku omavalitsuse volikogu liige, valla- või linnavalitsuse liige, jt.

<u>Vabatahtlik töö</u> – isik töötab **äriühingus või füüsilisest isikust ettevõtja juures** vabatahtlikuna, ta ei saa tehtud töö eest tasu. Näiteks peaks vabatahtlikuna registreerima äriettevõtte juhatuse liikme abikaasa või lapsed, kui nad aeg-ajalt abistavad teda ettevõttes tööde tegemisel ja nendega pole sõlmitud muud lepingut.

Hüvitise saaja - seda liiki "töötamise" infot RAPIDist TÖRi ei edastata. Näiteks võib olla hüvitise saajaks isik, kellele makstakse aeg-ajalt renti.

Samamoodi vaadake üle kõik järgnevad töötajad nimekirjas. Isikud, kellega tööleping on lõppenud, märkige lõppemise kuupäev ka RAPIDisse.

3) Kui te pole veel lisanud RAPIDisse püsitasuta juhatuse liikmeid või vabatahtlikke töö tegijaid, siis kandke nüüd need isikud RAPIDisse, sest ka nemad peab registreerima TÖRis.

NB! Info maksuameti foorumis: juhatuse liiget, kes mitte kunagi mingit tasu töö eest ei saa, pole vaja registreerida.

Järgmise sammuna on vaja koostada e-maksuametis fail töötamise registrisse automaatselt kantud isikutest. Lugege sellest järgmises peatükis.

1854

### II Olemasolevate töötajate kande kontrollimine registris

NB! Eelnevalt peaks olema tehtud eelmises peatükis kirjeldatud ettevalmistustööd! Seejärel toimetage käesolevas peatükis kirjeldatud protseduur.

- 1. Avage internetis maksuameti leht http://www.emta.ee/index.php?id=12223
- 2. Logige e-maksuametisse.
- 3. Valige menüüst <u>Töötamise register</u> (kättesaadav alates 01.07.2014):

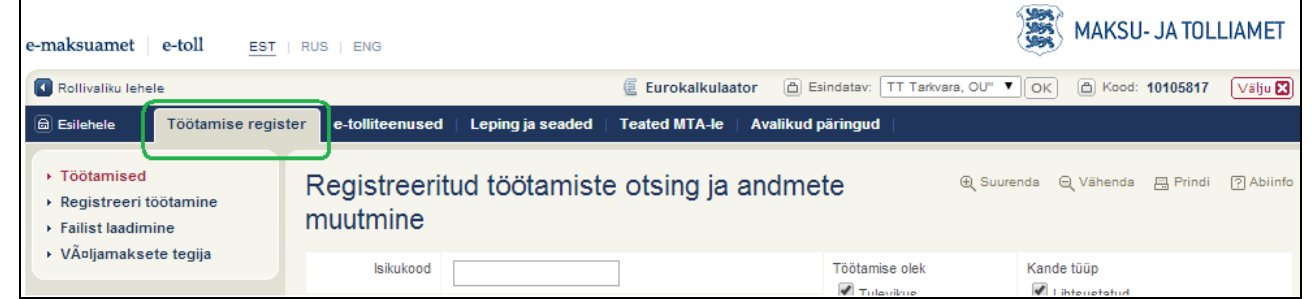

4. Maksuamet kandis haigekassas registreeritud töötajad 30. juuni õhtul automaatselt töötamise registrisse. Iga töötaja lepingule omistati unikaalne registrikande number. See registrikande number on vaja kanda RAPIDisse. Registrikande numbri järgi tunneb RAPID ära, kas isiku antud leping on kantud töötamise registrisse või veel mitte. Kõigi lepingute registrikande numbrite toomiseks RAPIDisse klikkige nuppu <u>Andmete eksportimine csv-formaati</u>.

| e-maksuamet e-toll                                                                                                    | RUS   ENG               |                   |                      |                                         |                                               | MAP 🛞                                                     | (SU- JA TOLL   | IAMET      |  |
|----------------------------------------------------------------------------------------------------|-------------------------|-------------------|----------------------|-----------------------------------------|-----------------------------------------------|-----------------------------------------------------------|----------------|------------|--|
| Rollivaliku lehele                                                                                                    |                         |                   | 🖉 Eurokalkula        | ator 🙆 Esindatav:                       | TT Tarkvara, OU" 🔻                            |                                                           | iood: 10105817 | Välju 🔀    |  |
| Esilehele     Töötamise registe                                                                                        | er e-tolliteenused      | I 📋 Leping ja sea | ided   Teated MTA-le | Avalikud päringud                       | l                                             |                                                           |                |            |  |
| <ul> <li>Töötamised</li> <li>Registreeri töötamine</li> <li>Failist laadimine</li> <li>VÄoljamaksete tegija</li> </ul> | Registreeri<br>muutmine | tud töötan        | niste otsing ja      | andmete                                 | ⊕ Suure                                       | nda Q Vähe                                                | nda 🚍 Prindi   | ? Abiinfo  |  |
|                                                                                                    | lsikukood               |                   |                      | Töötamis                                | Töötamise olek                                |                                                           | Kande tüüp     |            |  |
|                                                                                                    | Sünniaeg                | pp.kk.aaaa        | 17                   | <ul> <li>Tuley</li> <li>Keht</li> </ul> | <ul> <li>Tulevikus</li> <li>Kehtiv</li> </ul> | <ul> <li>Lintsustatud</li> <li>Sünnikuupäevaga</li> </ul> |                |            |  |
|                                                                                                    | Eesnimi                 |                   |                      | Peat                                    | Peatatud                                      |                                                           | Täielik        |            |  |
|                                                                                                    | Perenimi                |                   |                      | Tühistatud                              |                                               |                                                           |                |            |  |
|                                                                                                    | 2 kannet                |                   | Tü                   | hjenda väljad Otsi                      | •                                             |                                                           |                |            |  |
|                                                                                                    | Nimi                    | Isikukood         | Töötamise algus      | Töötamise lõpp                          | Töötamise liik                                | Olek                                                      | Kande tüüp     |            |  |
|                                                                                                    | KARU, Kaisa             | 46401155712       | 16.06.2014           |                                         | Avalik teenistus                              | Kehtiv                                                    | Täielik        | Ava        |  |
|                                                                                                    | TOOTSI, Teele           | 48007296013       | 19.06.2014           | 22.12.2014                              | Tööleping                                     | Kehtiv                                                    | Täielik        | <u>Ava</u> |  |
|                                                                                                    |                         |                   | 1                    |                                         |                                               |                                                           | Leht 1         | 1-st       |  |
|                                                                                                    |                         |                   | Andmete              | eksportimine csv-fo                     | rmaati                                        |                                                           |                |            |  |

E-maksuameti programm koostab faili, mis salvestage oma arvutisse kindlasse kausta.

- 5. Nüüd võiksite üle kontrollida andmed, mis töötamise registrisse on haigekassast automaatselt üle toodud:
  - a. Kas juhatuse liikmetel on töötamise liik ikka "Juhtimis- ja kontrollorgani liige" või "Juhtimis- ja kontrollorgani liige tasudes kuumääralt SM" ?
  - b. Kas lapsehoolduspuhkusel oleval töötajal on tööleping peatatud?
  - c. Ega nimekirjas pole isikuid, kellega töösuhe on lõppenud?
  - d. Ega nimekirjas pole isikuid topelt?

Vajadusel tehke parandused. Sulgege e-maksuamet.

 Käivitage RAPID PALK ja logige sisse. Edasi <u>Personaliaruanded</u> ja <u>TÖR</u> (Töötamise register). Esimesel korral avaneb tühi tabel, sest te pole veel töötamise registri aruandeid koostanud.

| Klikkige nuppu | <u>Töötamise registrikande</u> |
|----------------|--------------------------------|
| numbri impor   | t csv-failist:                 |

| t TÖR aruanded |             |            |
|----------------|-------------|------------|
|                | Kõik kanded | <b>P</b> * |
| Koostamise aeg | Koostaja    | A          |
| -              |             | ▼          |
| •              |             | 4          |

 Valige arvutis kaust, kuhu salvestasite e-maksuametist csv-faili ja märkige hiirega fail. Programm lõpetab teatega:

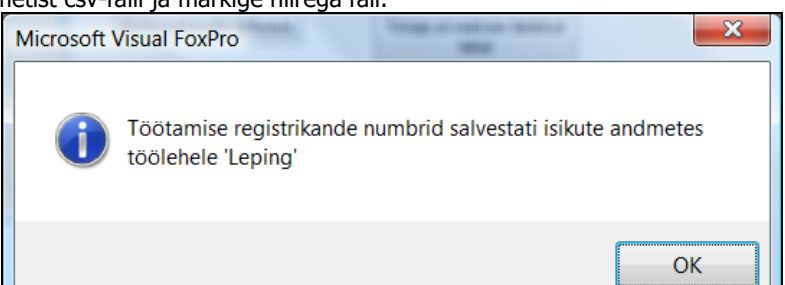

8. Juhul kui programm leidis, et mõnel töötajal on RAPIDis mitu lepingut, siis teatakse neist:

| [ | Info<br>Järgnev<br>andmete | atel isikutel on mi<br>es töölehel "Lepin | tu kehtivat töölepi<br>g" ! | ngut, vaadake üle i | ende töötamise registrik | ande numbrid isikute |   |
|---|----------------------------|-------------------------------------------|-----------------------------|---------------------|--------------------------|----------------------|---|
|   | Eesnimi                    | Nimi                                      | Regnr                       | Tqr                 |                          |                      |   |
| F | An's                       | i sigand                                  | 36404246036                 | 434063              |                          |                      |   |
|   | laged                      | Autoria                                   | 46401155712                 | 434064              |                          |                      |   |
|   | Kaine                      | Cas.                                      | 36806052751                 | 434065              |                          |                      |   |
|   | 6.5.30                     | F./2                                      | 36607222719                 | 434061              |                          |                      |   |
|   |                            |                                           |                             |                     |                          |                      | * |
| • |                            |                                           |                             |                     |                          |                      | 4 |
|   |                            |                                           |                             |                     |                          |                      |   |

Sellisel juhul kustutage töötaja teisel lepingul registrikande number ja lisage õige number käsitsi.

9. Nüüd on RAPIDis kõigile isikutele, kes on juba registreeritud maksuameti töötamise registris, lisatud TÖRi kande number: <u>Isikute andmed</u> > isikukaart ekraanile > tööleht <u>Leping:</u>

| Perekond        |               |        | Pensionid, sta | aaz     | Pu             | ihkused        | Sündmused  |                         |  |
|-----------------|---------------|--------|----------------|---------|----------------|----------------|------------|-------------------------|--|
| Isiklikud andme | ed Pank, Auto | Leping | Töölepped      | Maksud  | Kinnipidamised | Dokument       | Haridus    | Tunnustused, karistused |  |
| Töötamise liik  | Tööleping     |        |                | ×       |                | TÖR            | 8472       | Lisa uus leping         |  |
| Lepingu nr.     | 50            |        | Kats           | eaeg Pu | udub 💌         | Puhkusetasu    | Kuue kuu k | eskmise alusel 💌        |  |
| Kuupäev         | 01.05.2006    |        | Katseaja       | a lõpp  | Lep            | . lõpu tähtaeg |            |                         |  |

10. **Kuidas nüüd kiiresti ja lihtsalt kontrollida kas kõik töötajad on registris?** Koostage RAPIDis aruanne veel registrisse kandmata isikutest ja nende lepingutest. Lugege sellest järgmises peatükis.

## III Töötajate kandmine failiga töötamise registrisse

**NB! Eelnevalt peaks olema tehtud esimeses ja teises peatükis kirjeldatud ettevalmistustööd!** Seejärel saate toimetada käesolevas peatükis kirjeldatud protseduuri – kuidas kanda RAPIDist ühe korraga paljude töötajate andmed töötamise registrisse.

1. Käivitage **RAPID PALK** ja logige sisse.

Edasi <u>Personaliaruanded</u> ja <u>TÖR</u> (Töötamise register). Esimesel korral avaneb tühi tabel, sest te pole veel töötamise registrile faile saatnud.

Klikkige nuppu Lisa uus aruanne:

| TÖR aruanded   |             |            |
|----------------|-------------|------------|
|                |             | <b>1</b> * |
|                | Kõik kanded |            |
| Koostamise aeg | Koostaja    | <b>A</b>   |
| -              |             |            |
| -              |             |            |
| •              |             |            |
|                |             |            |

2. Programm otsib välja kõik töötamise registrisse kantavad vajalikud andmed ja need kuvatakse ekraanile:

|       |      |              |                 |           |          |          | Koosta TÖR kannete fail |            |            |            | ₽ <b>*</b>      |
|-------|------|--------------|-----------------|-----------|----------|----------|-------------------------|------------|------------|------------|-----------------|
| ÖR_ID | Tüüp | sikukood     | Perenimi        | Eesnimi   | Algus    | Töötamis | e liikLepingu nr.       | Ameti Tööt | aLep. lõpp | Lõpetamise | aEsmane peat/Pe |
|       | R    | 45212258433  | Placest         | 7,246     | 01.07.14 | 1        | 73                      | (          | )          |            |                 |
|       | R    | 30/12-02-994 | Chi Chi         | Belle A   | 01.07.14 | 1        | 74                      | (          | 10.07.14   | 1301       |                 |
|       | R    | 39410406611  | Han             | Contrast  | 01.07.14 | 1        | 362                     | (          | )          |            |                 |
|       | R    | 392 07563    | Org             | George .  | 01.07.14 | 1        | 80                      | (          | )          |            |                 |
|       | R    | 3060603602   | S Discharger, 2 | Barry Pre | 01 07 14 | 1        | 81                      |            | 1          |            |                 |

Programm otsib välja ja kuvab siia tabelisse uued andmed, mida on vaja saata töötamise registrisse ning mida pole veel mõnes varasemas töötamise registri aruandes:

A. Uued lepingud, millel veel puudub TÖR kande number Isikute andmetes.

Töölepingutel on registreeringu alguskuupäevaks tööle asumise aeg. Ülejäänud lepingutel on alguskuupäevaks lepingu sõlmimise kuupäev. Võlaõiguslikel lepingutel, mille alguskuupäev on varasem kui 01.07.2014, märgitakse alguseks 01.07.14 (töötamise registri nõue).

Töötamise alustamisel kantakse andmed registrisse kuni 3 kuud enne töötaja tööle asumist, aga hiljemalt enne töötaja faktilist tööle asumist.

**B. Lõpetatud lepingud** RAPIDi isikute andmetest, juhul kui lõpetamise kuupäev on hilisem kui 30.06.2014. Lepingu lõpetamise info on vaja saata registrisse 10 päeva jooksul.

**C. Peatunud lepingud** töökäskudelt, juhul kui peatumise algkuupäev on hilisem kui 30.06.2014. Lepingu peatumine tekib juhul, kui isikule on märgitud töökäsule rohkem kui üks kalendrikuu kestev tasustamata puhkus, ajateenistus või lapsehoolduspuhkus. Lepingu peatumise info on vaja saata registrisse 10 päeva jooksul.

Vaadake siin tabelis olevad andmed üle. Vea avastamisel parandage andmed Isikute andmete juures ja korrake protseduuri <u>Personaliaruanded</u> >  $T\ddot{OR}$  > Lisa uus aruanne.

Klikkige nuppu Koosta TÖR kannete fail ja salvestage fail tor.csv oma arvutisse kindlasse kausta.
 NB! Faili nimi salvestage kindlasti väikeste tähtedega! Suurte tähtedega failinimesid maksuameti server ei tunne ära.

Peale TÖRi faili koostamist antud aruanne RAPIDis salvestub ja lukustub. Seda aruannet enam uuesti koostada ei saa. Faili saab vajadusel uuesti koostada.

4. Avage internetis maksuameti leht ja logige e-maksuametisse. Valige menüüst <u>Töötamise register</u>.

| Edasi <u>Failist laadimi</u> | <u>ne</u> :    |                    |                    |                 | e-maksuamet                                                                                                    | e-toll                                      | EST   RUS                 |
|------------------------------|----------------|--------------------|--------------------|-----------------|----------------------------------------------------------------------------------------------------|---------------------------------------------|---------------------------|
|                              |                |                    |                    |                 | <ul> <li>Rollivaliku lehele</li> <li>Esilehele</li> <li>Töötamised</li> <li>Registreeri tö</li> <li>Failist laadimin</li> <li>VÄoljamakset</li> </ul> | e<br>Töötamise<br>ötamine<br>ne<br>e tegija | register e-<br>Reg<br>mul |
| Valige arvutis kaust,        | kuhu salvestas | ite RAPIDist faili | tor.csv.           |                 |                                                                                                    |                                             |                           |
|                              | 🖨 Esilehele    | Deklaratsioonid    | Töötamise register | e-tolliteenused | Nõuded ja kohustu                                                                                                    | used Mak                                    | sumärgid   Lep            |

5. Valige arvutis ka Kliki nuppu

| B Esilehele Deklaratsioon                                                                                             | i ootamise regis         | e-tolliteenused   | Nouded                 | ja konustused | Maksumargid    | T I |
|----------------------------------------------------------------------------------------------------|--------------------------|-------------------|------------------------|---------------|----------------|-----|
| <ul> <li>Töötamised</li> <li>Registreeri töötamine</li> <li>Failist laadimine</li> <li>Väljamaksete tegija</li> </ul> | Töötam<br>c:\ttt\tele\to | ise registree     | rimine<br>ae fail üles | failist       |                |     |
|                                                                                                    | Toiming                  | Faili rea staatus | Nimi                   | lsikukood     | Sünnikuup      | äeı |
|                                                                                                    |                          |                   |                        | Ti            | ühista Kinnita | 1   |

#### 6. Failist loetud isikud kuvatakse ekraanile. Juhul vigu ei leitud, siis klikkiae nuppu Kinnita

Lae fail üles

| iai viga el leitad, sils kili                                                                                         | aage nappa <u>na</u>        |                                                                                                    |                  |                  |                 |                    |            |            |              |         |
|----------------------------------------------------------------------------------------------------|-----------------------------|----------------------------------------------------------------------------------------------------|------------------|------------------|-----------------|--------------------|------------|------------|--------------|---------|
| 📾 Esilehele   Deklaratsioonid                                                                                         | Töötamise register          | e-tolliteenus                                                                                                    | sed   Nõud       | led ja kohustuse | d   Maksumärgid | Leping ja sead     | ed   Teate | d   Avalik | ud pärin     | igud    |
| <ul> <li>Töötamised</li> <li>Registreeri töötamine</li> <li>Failist laadimine</li> <li>Väljamaksete tegija</li> </ul> | Töötamis<br>Süsteemi laetud | Töötamise registreerimine failist <ul> <li>Suurenda</li> <li>Vähenda</li> <li>Province</li> <li>Sirvi</li> <li>Lae fail üles</li> </ul> Süsteemi laetud tor.csv failist leiti 1 kirje, millest 0 on vigased.     Image: Comparison of the second second |                  |                  |                 |                    |            |            | indi 🕐 Abii  |         |
|                                                                                                    | Toiming                     | Faili rea<br>staatus                                                                                                    | Nimi             | lsikukood        | Sünnikuupäev    | Töötamise<br>algus | Liik       | Leping     |              |         |
|                                                                                                    | Registreerimine             | Korrektne                                                                                                    | m NUCC,<br>Thuật | 38904186011      |                 | 10.07.2014         | Tööleping  | 38         | <u>Vaata</u> | Eemalda |
|                                                                                                    |                             |                                                                                                    |                  |                  | 1               |                    |            |            |              |         |
|                                                                                                    |                             |                                                                                                    |                  |                  | Tühista Kinnit  |                    |            |            |              |         |

7. Kuj programm leiab vea, siis parandage selle isiku andmed:

| Töötamise register               | e-tollitee                        | nused   Ná                            | õuded ja kohusti  | ısed   Maksumärg | id   Leping ja :   | seaded   T | eated   A | valikud päri | ingud          |         |
|----------------------------------|-----------------------------------|---------------------------------------|-------------------|------------------|--------------------|------------|-----------|--------------|----------------|---------|
|                                  |                                   |                                       |                   |                  |                    |            |           |              |                |         |
| <ul> <li>Failist laad</li> </ul> | imise kinnitam                    | iiseks peavao                         | d kõik read olema | ilma vigadeta.   |                    | ⊕ Suurer   | nda Q Vā  | ihenda 📇 F   | Prindi 🤅 /     | Abiinfo |
| Töötamis                         | Töötamise registreerimine failist |                                       |                   |                  |                    |            |           |              |                |         |
|                                  | Sirvi Lae fail üles               |                                       |                   |                  |                    |            |           |              |                |         |
| Süsteemi laetud                  | tor.csv faili                     | st leiti 1 kirj                       | je, millest 1 on  | vigane.          |                    |            |           |              |                |         |
| Toiming                          | Faili rea<br>staatus              | Nimi                                  | lsikukood         | Sünnikuupäev     | Töötamise<br>algus | Liik       | Leping    |              |                |         |
| Registreerimine                  | Leiti viga                        | $\frac{\mathrm{Pr}(\beta)(T)}{(1,T)}$ | 38904186011       |                  | 02.07.2014         | Tööleping  | 37        | Paranda      | <u>Eemalda</u> | 0       |
|                                  |                                   |                                       |                   | 1                |                    |            |           |              |                |         |
|                                  | Tühista Kinnita                   |                                       |                   |                  |                    |            |           |              |                |         |

Peale vea parandust kinnitage registreerimine. Sama veaparandus tehke ka RAPIDisse!

Õnnitleme! Olete edukalt kõik töötajate andmed kandnud töötajate registrisse.